現在利用中のハードウェアトークンの有効期限が残り90日以内になったタイミングで「トークン発行」 が可能となりますので、トークン発行を実施します(トークン発行の手順は、下記「ハードウェアトー クンの発行」を参照してください)。

※. トークン発行申請実施後においても、現ハードウェアトークンは有効期限まで引き続き利用可能です。新し いハードウェアトークンを受領後は速やかにワンタイムパスワード利用開始登録(利用開始登録後は現ハード ウェアトークンは利用できなくなります)をしてください。

## 1. ハードウェアトークンの発行

#### 手順1 メニューの選択

インターネットバンキングにログインしトップ画面を表示します。 グローバルナビゲーションの【ご利用サービスの変更】→【ワンタイムパスワード】をクリックし、**手順2**へ進 みます。

手順2 ワンタイムパスワード申請内容の選択

ワンタイムパスワード申請内容選択画面が表示されます。 注意事項をご確認のうえ、「トークン発行」ボタンをクリックし、**手順3**へ進みます。

| 画面ID:BOP001                                                                                                    |        |
|----------------------------------------------------------------------------------------------------|--------|
| ワンタイムパスワード申請内容選択<br>ワンタイムパスワードの登録情報を表示します。<br>登録情報の変更を行う場合は変更対象ボタンを押して下さい。                                                                                                    |        |
| ワンタイムパスワード登録状況                                                                                                    |        |
| 登録状况 (未登録)                                                                                                    |        |
| 注意事項                                                                                                    |        |
| ■トークン発行<br>ワンタイムパスワードをご利用いただくために「トークン発行」が必要となります。次面面にて「ソフトトークン」または「ハードトークン」いずれ<br>かを選択してください。<br>・ソフトトークン(携帯電話またはスマートフォンのアプリに表示する方法)<br>・ハードトークン(キーホルダ型の生成機に表示する方法)                                                                                                |        |
| ソフトトークンはアプリの設定後、ハードトークンはお手元に到着後、 次画面にてワンタイムパスワードの利用開始を行ってください。<br>次回のログインから、ワンタイムパスワードの入力が必要になります。<br>■ワンタイムパスワード利用解除                                                                                                    | —注意事項欄 |
| 以下の場合は、次面面にてワンタイムパスワードの利用解除を行ってください。<br>①ソフトトークンに利用している端末の機種変更<br>変更前の端末で、ワンタイムパスワードの「利用解除」を行っていただき、変更後の端末で、再度「トークン発行」と「利用開始」を<br>行ってください。<br>②ソフトトークンからハードトークンへの切替<br>ソフトトークンに表示されているワンタイムパスワードにて「利用解除」を行い、「トークン発行」にて、ハードトークンを選択してください。<br>③ いードトークンになったした。2000世話 |        |
| > )       トークン発行     ワンタイムバスワード利用開始                                                                                                    |        |
|                                                                                                    |        |

# 手順3 ハードウェアトークン発行情報の入力

トークン発行(ハードウェアトークン発行確認)画面が表示されます。

注意事項欄の内容をご確認のうえ、よろしければ、確認用パスワード入力欄に「確認用パスワード」、ワンタイムパ スワード入力欄に「ワンタイムパスワード」を入力して、「トークンを発行する」ボタンをクリックし、<u>手順4</u>へ進み ます。

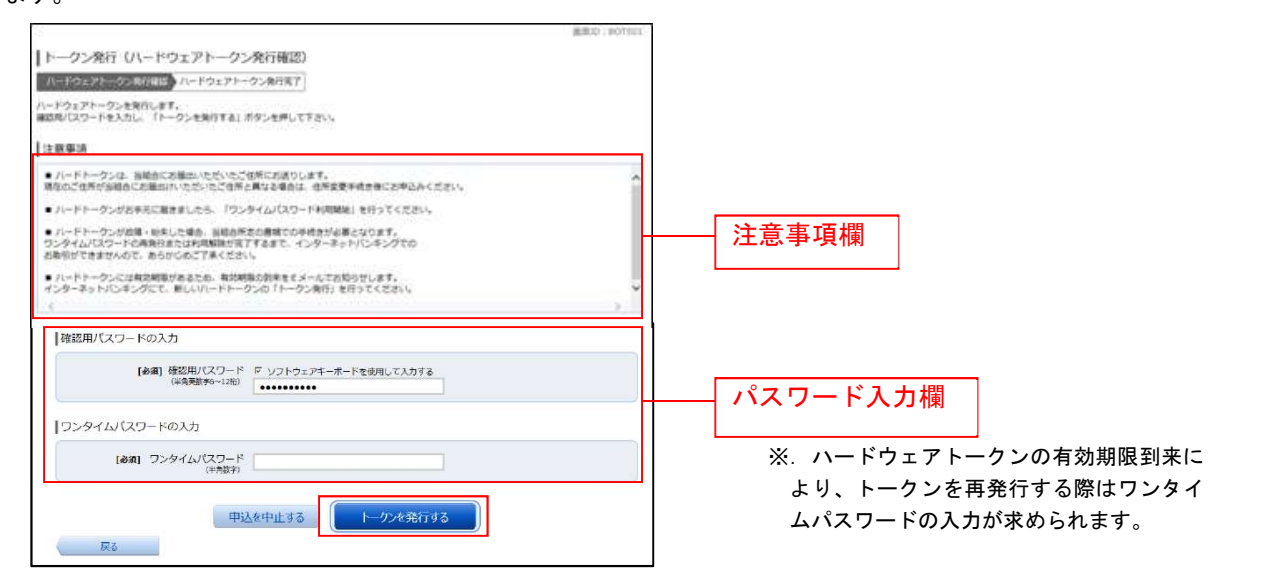

# 手順4 ハードウェアトークン発行の完了

トークン発行(ハードウェアトークン発行完了)画面が表示されます。 ハードウェアトークン発行申請の受付が完了しました。 当組合より登録済みの住所にハードウェアトークンを送付いたします。ハードウェアトークンがお手元に届いた後、

「OTP利用開始登録(ハードウェアトークン)」を行ってください。

|                                                                | 画面ID:BOT502 |
|----------------------------------------------------------------|-------------|
| トークン発行 (ハードウェアトークン発行完了)                                        |             |
| ハードウェアトークン発行確認 ハードウェアトークン発行完了                                  |             |
| トークン発行を受け付けました。<br>トークンがお手元に届きましたら、ワンタイムパスワード利用開始のお手続きをお願いします。 |             |
| ワンタイムパスワード申請内容選択へ                                              |             |
|                                                                |             |
|                                                                |             |
|                                                                |             |
|                                                                |             |

新しいハードウェアトークンを受領したら、ワンタイムパスワード利用開始登録を行う(ワンタ イムパスワード利用開始登録の手順は、下記「ワンタイムパスワード利用開始登録(ハードウェア トークン)」を参照)。

#### 2. ワンタイムパスワード利用開始登録

ワンタイムパスワード(ハードウェアトークン)の利用開始前に、ハードウェアトークンより発行されたワンタイムパスワードを入力し、認証が正常に行われることを確認します。認証が正しく行われた場合、ワンタイムパスワード(ハードウェアトークン)の利用が開始されます。

ハードウェアトークンがお手元に届いた後、次の手順により利用開始操作を行ってください。

#### 手順1 メニューの選択

インターネットバンキングにログインしトップ画面を表示します。 グローバルナビゲーションの【ご利用サービスの変更】→【ワンタイムパスワード】をクリックし、手順2へ進 みます。

#### 手順2 ワンタイムパスワード申請内容の選択

ワンタイムパスワード申請内容選択画面が表示されます。 「ワンタイムパスワード利用開始」ボタンをクリックし、**手順3**へ進みます。

| 画面ID:BOP001                                                                                                    |
|----------------------------------------------------------------------------------------------------|
| マンタイムパスワード申請内容選択<br>ワンタイムパスワードの登録情報を表示します。<br>登録情報の変更を行う場合は変更対象ボタンを押して下さい。                                                                                                    |
| ワンタイムパスワード登録状況                                                                                                    |
| 登録状況 トークン発行済                                                                                                    |
| 注意事項                                                                                                    |
| <ul> <li>トークン発行<br/>ワンタイム/(スワードをご利用いただくために「トークン発行」が必要となります。次画面にて「ソフトトークン」または「ハードトークン」いずれ<br/>かを選択してください。</li> <li>・ソフトトークン(携帯電話またはスマートフォンのアプリに表示する方法)<br/>・ハードトークン(使用・ルグ型の生成機に表示する方法)</li> <li>・ワンタイム/(スワード利用開始<br/>ソフトトークンはアプリの設定後、ハードトークンはお手元に到着後、次画面にてワンタイムパスワードの利用開始を行ってください。<br/>次回のログインから、ワンタイム/(スワードの入力が必要になります。</li> <li>・ワンタイム/(スワード利用解除<br/>以下の場合は、次画面にてワンタイム/(スワードの利用解除を行ってください。</li> <li>・ワンタイム/(スワード利用解除<br/>以下の場合は、次画面にてワンタイム/(スワードの利用解除を行ってください。</li> <li>・ワンタイム/(スワードの「利用解除」を行っていただき、変更後の端末で、再度「トークン発行」と「利用開始」を<br/>行ってください。</li> <li>・シントークンに表示されているワンタイム/(スワードにて「利用解除」を行い、「トークン発行」にて、ハードトークンを選択してください。</li> <li>・トーケン・からハードトークンへの印刷</li> <li>ケンタイム/(スワード利用解除」を行い、「トークン発行」にて、ハードトークンを選択してください。</li> </ul> |
| トップページへ                                                                                                    |

### 手順3 ハードウェアトークンの確認

ワンタイムパスワード利用開始(ハードウェアトークン確認)画面が表示されます。

シリアル番号入力欄および、ワンタイムパスワード入力欄に、新たなハードウェアトークンの裏面に記載の「シ リアル番号」、トークンに表示されている「ワンタイムパスワード」を入力して、「利用開始する」ボタンをクリッ クし、**手順4**へ進みます。

| 画面ID:BC                                                   | K501 |            |
|-----------------------------------------------------------|------|------------|
| ロンタイムパスワード利用開始 (ハードウェアトークン確認)                             |      |            |
| ハードウェアトークン確認 ハードウェアトークン完了                                 |      |            |
| トークンに記載されているシリアル番号とワンタイムパスワードを入力し、<br>「利用開始する」ボタンを押して下さい。 |      |            |
| シリアル番号の入力                                                 |      |            |
| [必須] シリアル番号<br>(半角数字3~12桁)                                |      | シリアル番号入力欄  |
|                                                           |      |            |
| ワンタイムバスワードの入力                                             |      | ワンタイムパスワード |
| [ <b>必須</b> ] ワンタイムパスワード<br>(半角数字)                        |      | 入力欄        |
|                                                           |      |            |
| 申込を中止する利用開始する                                             |      |            |
| 戻る                                                        |      |            |

### 手順4 ハードウェアトークンの利用開始受付完了

ワンタイムパスワード利用開始(ハードウェアトークン完了)画面が表示されます。 以上で、ワンタイムパスワード利用開始登録は終了です。

|                                |                             |          |  | 画面ID: BOK502 |  |  |  |  |
|--------------------------------|-----------------------------|----------|--|--------------|--|--|--|--|
| ワンタイムパスワード利用開始(ハードウェアトークン完了)   |                             |          |  |              |  |  |  |  |
| ハードウェアトークン確認 ハードウェアトークン完了      |                             |          |  |              |  |  |  |  |
| 以下の内容でワンタイムパスワード利用開始登録を受付けました。 |                             |          |  |              |  |  |  |  |
| トークン情報                         |                             |          |  |              |  |  |  |  |
| シリアル番<br>有効期間                  | 101199980021<br>2012年02月07日 | 14時05分   |  |              |  |  |  |  |
|                                | ワンタイムパスワー                   | ド申請内容選択へ |  |              |  |  |  |  |

【参考】ОТРハードウェアトークンについて

ハードウェアトークンのシリアル番号・有効期限は次の場所に記載があります。

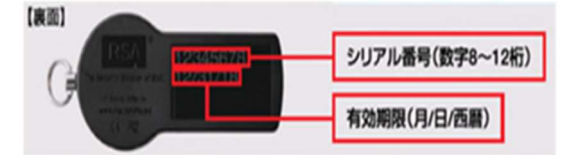